## Руководство по установке

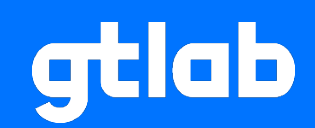

### Программное обеспечение GTLd

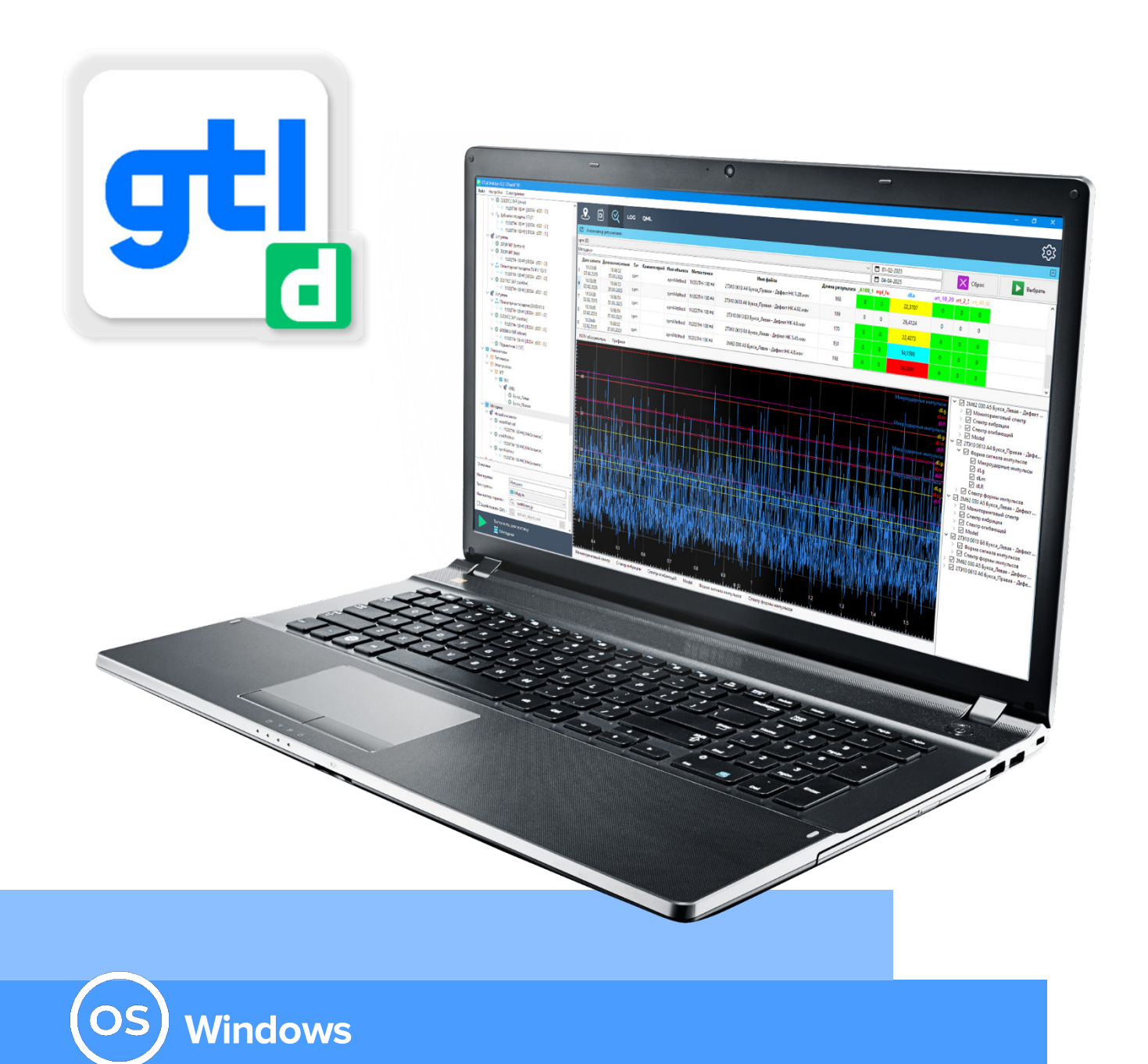

### 1. Установка GTLd

Запустить файл «GTLd-2.30.1 build xxx-setup.exe». Если сработает система защиты, выбрать «Подробнее» и нажать «Выполнить в любом случае».

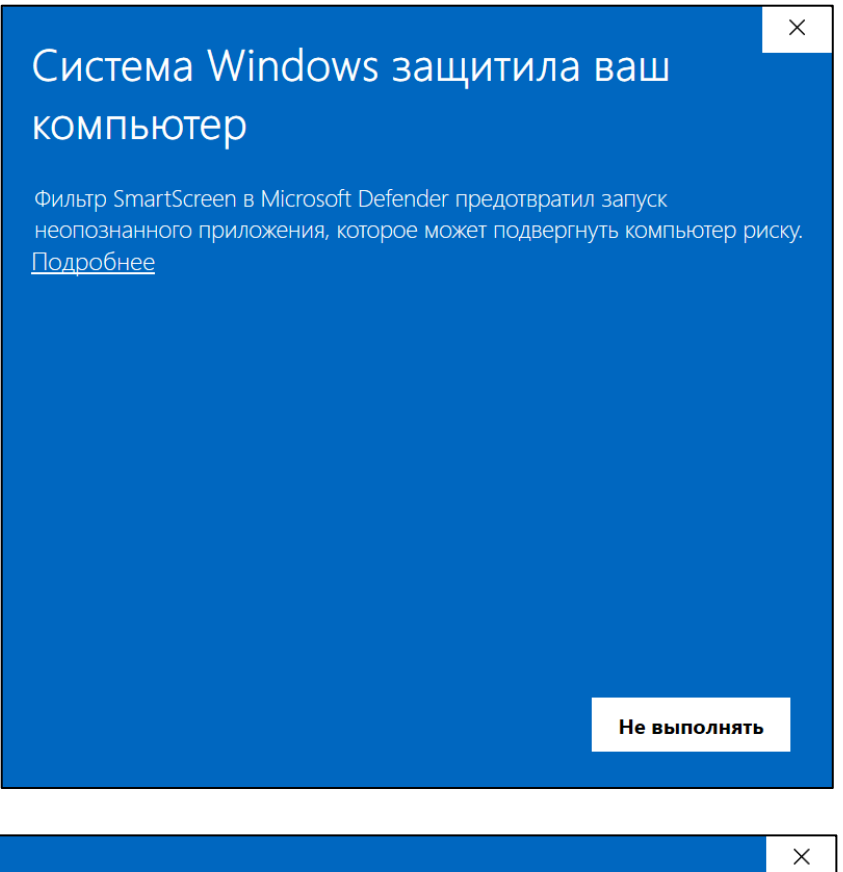

# Система Windows защитила ваш компьютер

Фильтр SmartScreen в Microsoft Defender предотвратил запуск неопознанного приложения, которое может подвергнуть компьютер риску.

Приложение: GTLd-2.30.1 build 99-setup.exe Издатель: Неизвестный издатель

Выполнить в любом случае

Не выполнять

Выбрать язык установки и нажать кнопку «Ок».

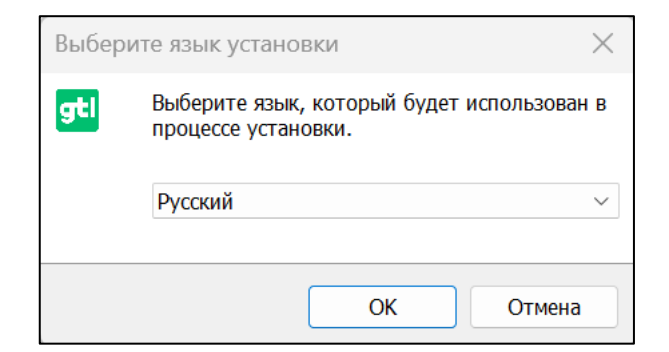

Выбрать место установки, следуя инструкциям. (Выбор места установки).

| 💶 Установка — GTLd, версия 2.30.1 build 99                                 | _        |            | ×     |
|----------------------------------------------------------------------------|----------|------------|-------|
| Выбор папки установки<br>В какую папку вы хотите установить GTLd?          |          |            | (III) |
| Программа установит GTLd в следующую папку.                                |          |            |       |
| Нажмите «Далее», чтобы продолжить. Если вы хотите выбрати<br>мите «Обзор». | ь другун | о папку, н | аж    |
| C:\Program Files (x86)\GTLd2                                               |          | Обзор      |       |
| Требуется как минимум 84 6 Мб свободного дискового простра                 | нства    |            |       |
| Гребуется как минимум 84,6 мо свободного дискового простра                 | нства.   |            |       |
|                                                                            | Далее    | 0          | тмена |

Установить флажок «Создать значок на Рабочем столе» и нажать «Далее».

| 💶 Установка — GTLd, версия 2.30.1 build 9                                                                                                 | 9                | _              |        | ×   |
|----------------------------------------------------------------------------------------------------|------------------|----------------|--------|-----|
| Выберите дополнительные задачи<br>Какие дополнительные задачи необходим                                                                   | о выполнить?     |                |        |     |
| Выберите дополнительные задачи, которы<br>GTLd, после этого нажмите «Далее»:<br>Дополнительные значки:<br>Создать значок на Рабочем столе | ые должны выполн | иться при уста | ановке |     |
|                                                                                                    | Назад            | Далее          | Отм    | ена |

### Нажать кнопку «Установить»

| 로 Установка — GTLd, версия 2.30.1 build 9                                           | 9                  | _             |          | Х  |
|-------------------------------------------------------------------------------------|--------------------|---------------|----------|----|
| Всё готово к установке<br>Программа установки готова начать устан                   | ювку GTLd на ваш   | компьютер.    |          |    |
| Нажмите «Установить», чтобы продолжи<br>еть или изменить опции установки.           | гь, или «Назад», е | сли вы хотите | просмотр |    |
| Папка установки:<br>C:\Program Files (x86)\GTLd2                                    |                    |               |          |    |
| Дополнительные задачи:<br>Дополнительные значки:<br>Создать значок на Рабочем столе |                    |               | V        |    |
| 4                                                                                   |                    |               | •        |    |
|                                                                                     | Назад              | Установить    | Отме     | на |

#### Дождаться установки программного обеспечения

| 👥 Установка — GTLd, версия 2.30.1 build 99                                            | _         |      | Х   |
|---------------------------------------------------------------------------------------|-----------|------|-----|
| <b>Установка</b><br>Пожалуйста, подождите, пока GTLd установится на ваш компьютер.    |           |      |     |
| Распаковка файлов<br>C:\\GTLd2\qml\QtQuickEffectMaker\defaultnodes\images\lut_512_tea | llorange. | .png |     |
|                                                                                       |           |      |     |
|                                                                                       |           |      |     |
|                                                                                       |           |      |     |
|                                                                                       |           |      |     |
|                                                                                       |           |      |     |
|                                                                                       |           |      |     |
|                                                                                       | (         | Отм  | ена |

После выполнения установки нажать на кнопку «Завершить».

| 🚽 Установка — GTLd, верси | ıя 2.30.1 build 99                                                                                                    | —                                                     |                                               | $\times$                        |
|---------------------------|----------------------------------------------------------------------------------------------------|-------------------------------------------------------|-----------------------------------------------|---------------------------------|
| (lon)                     | Завершение Масте<br>GTLd<br>Программа GTLd установлена на в<br>ие можно запустить с помощью со<br>Нажмите «Завершить», чтобы вый<br>и.<br>Запустить GTLd | ера уст<br>аш компьюте<br>ответствуюц<br>ти из програ | ановн<br>ер. Прило<br>цего значн<br>аммы уста | <b>КИ</b><br>жен<br>ка.<br>новк |
|                           | 32                                                                                                    | авершить                                              |                                               |                                 |

Запустить программное обеспечение GTLd/

| ज्रुध GTLd | Desktop v2.30.1 b | uild 99           | – 🗆 ×          |
|------------|-------------------|-------------------|----------------|
| Файл       | Настройки         | О программе       |                |
|            |                   | Открыть<br>проект | Создать проект |
|            |                   |                   |                |

Решаем задачи и реализуем идеи безопасного будущего промышленности

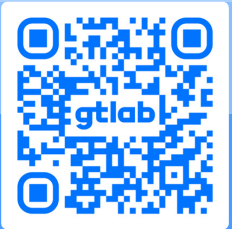

gtlab.pro +7 (83130) 4-94-44 info@gtlab.pro

Нижегородская область, г. Саров, ул. Шверника, 17 «Б»